1. Pierwszym krokiem jest zainstalowanie najnowszej wersji modelu Qviart OG2s 4K, którą możesz pobrać z:

- A. Na stronie internetowej:<u>www.qviart.online</u>
- B. Przejdź do "**Qviart OG**" i wybierz model "**OG2 4K**".
- C. Wybierz najnowszą wersję oprogramowania (w tym przypadku jest to teraz 2.00.02), kliknij i nastąpi przejście do strony internetowej w celu pobrania oprogramowania
- D. Pobierz plik z oprogramowaniem

## 2. Drugim krokiem jest pobranie softu linux enigma 2 OpenATV:

- A. Na stronie internetowej: <u>http://images.mynonpublic.com/openatv/nightly/</u> <u>index.php?open=og2s 4k</u>
- B. Pobierz najnowszą wersję pliku "recovery\_emmc.zip", w tym przypadku " openatv-7.3-og2s4k-20230711\_recovery\_emmc.zip"

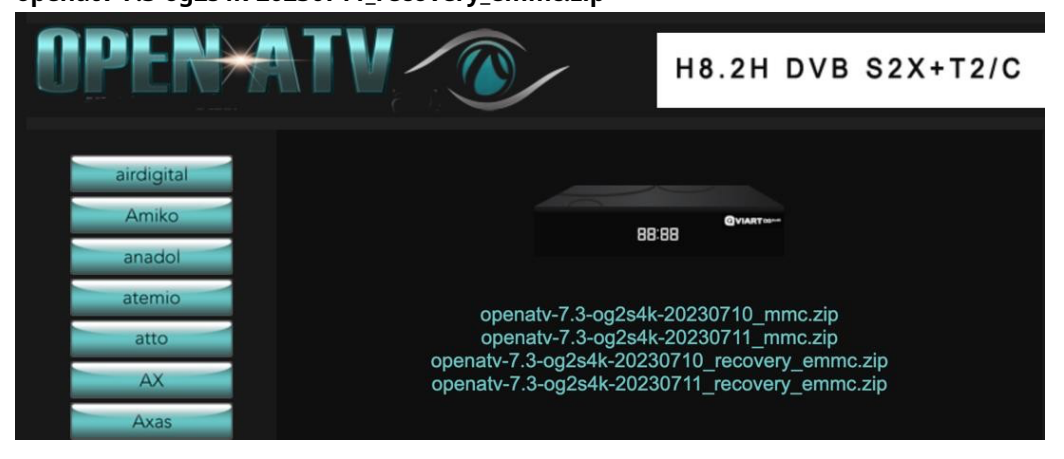

## 3. Trzeci krok to instalacja obrazu OpenATV:

- A. Po pobraniu rozpakuj plik "openatv-7.3oq2s4k-20230711\_recovery\_emmc.zip"
- B. Po rozpakowaniu wchodzimy w plik

"openatv-7.3-og2s4k-20230711\_recovery\_emmc.zip"

C. Wewnątrz tego folderu znajdują się następujące pliki, które należy skopiować na dysk USB:

- I. "6605.upg"
- II. "program ładujący aplikacje.bin"
- III. "bootargs.bin"
- IV. "fastboot.bin"
- V. "wersja obrazu"
- VI. "usb\_update.bin"

## D. WYŁĄCZ odbiornik.

Włóż USB z tymi 6 plikami do odbiornika

- F. Podłącz urządzenie i naciśnij przycisk "**OK**" na pilocie, aż na wyświetlaczu pojawi się " **AKTUALIZACJA**"
- G. Na ekranie telewizora pojawi się menu "Menu odzyskiwania"

| P         | configuring                                                               | Main Menu<br>v1.0-02/11/2022 |          |         | 84 | /mnt/hdd0  | 25665MB free     |
|-----------|---------------------------------------------------------------------------|------------------------------|----------|---------|----|------------|------------------|
|           | Multiboot Selector                                                        |                              |          |         |    |            |                  |
| >         | Flash Recovery Image                                                      |                              |          |         |    |            |                  |
|           | USB Multiboot Image Upgrade                                               |                              |          |         |    |            |                  |
|           | Network Multiboot Image Upgrade                                           |                              |          |         |    |            |                  |
|           | Multiboot Deletion                                                        |                              |          |         |    |            |                  |
|           |                                                                           |                              |          |         |    |            |                  |
|           |                                                                           |                              |          |         |    |            |                  |
|           |                                                                           |                              |          |         |    |            |                  |
|           |                                                                           |                              |          |         |    |            |                  |
|           |                                                                           |                              |          |         |    |            |                  |
|           |                                                                           |                              |          |         |    |            |                  |
|           |                                                                           |                              |          |         |    |            |                  |
| ws<br>all | you to programming the emmc flash, make<br>other images you setup before. | sure you have us             | b_update | e.bin i |    | device, Be | careful, it will |
|           |                                                                           |                              |          |         |    |            |                  |

- H. Gdy znajdziesz się w tym menu, musisz wybrać opcję "**Obraz odzyskiwania Flash**" i zaakceptuj, rozpocznie się instalacja obrazu OpenATV.
- I. Po zainstalowaniu obrazu OpenATV nie będzie można przejść do części LINUX, należy zainstalować specjalne oprogramowanie.